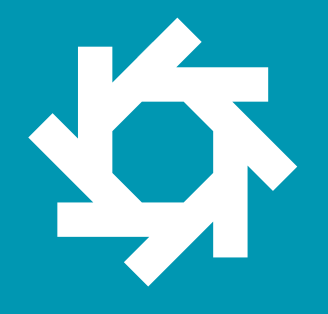

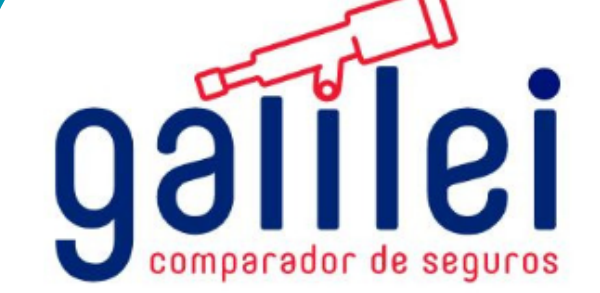

# MANUAL DE USUARIO

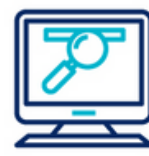

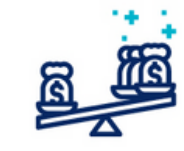

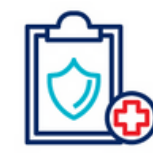

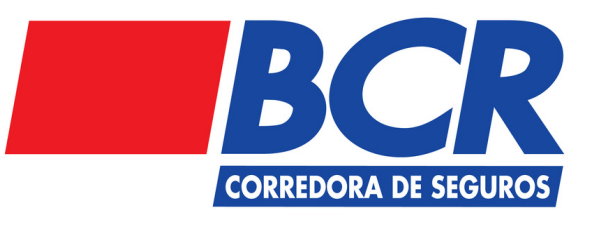

www.galileicompara.com

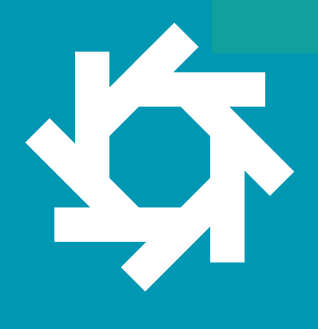

### Tabla de Contenidos

galilei comparador de seguros

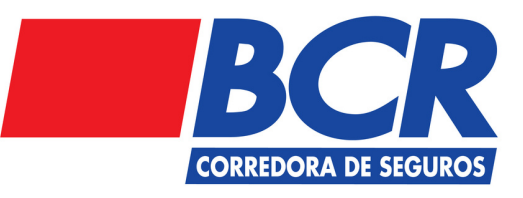

- 1 Ingreso
- 2 Registro
- 3 Cotización Seguro estudiantil.
- 4 Compra Seguro estudiantil.

## 1. Ingreso

#### Paso 1

Ingrese a su navegador de preferencia, y ingrese la dirección https://galileicompara.com.

A continuación podrá visualizar la siguiente pantalla:

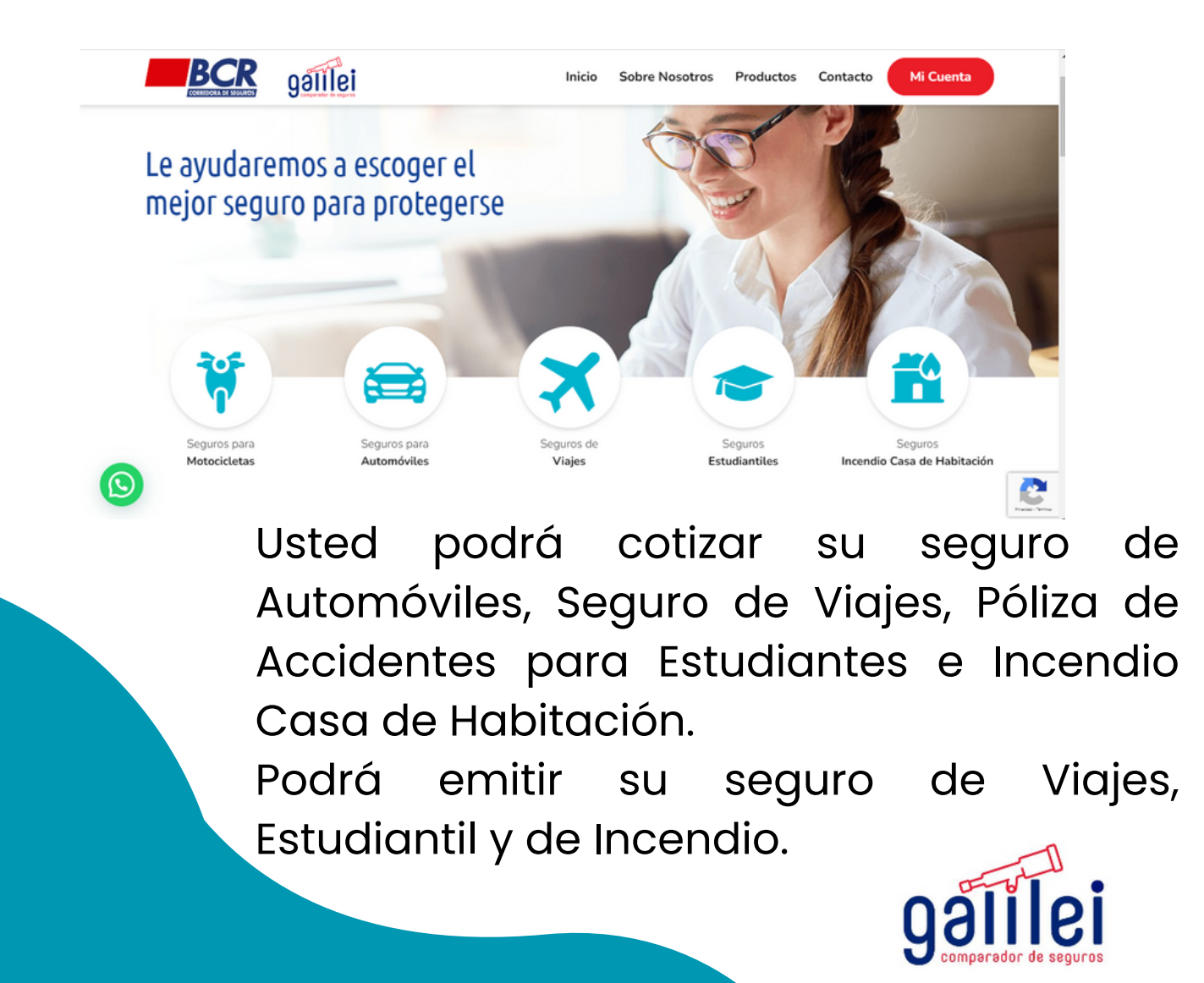

## 2. **Registro**

2.1. Cuando seleccione alguna opción del menú de la pantalla anterior, la página le va a solicitar registrarse, se mostrará la pantalla que detallamos a continuación: Iniciar Sesión

| ¿No tiene cuenta? Regístrese aquí                                                                               |   |
|----------------------------------------------------------------------------------------------------|---|
| ejemplo@gmail.com                                                                                               |   |
| •••••                                                                                                    |   |
| Mantener sesión abierta                                                                                         | 1 |
| Ingresar                                                                                                    |   |
| Olvidé mi contraseña                                                                                            |   |
| Ingresar con Facebook     Ingresar con Google                                                                   |   |
| Al continuar usando este sitio acepto los términos y privacidad de BCR Seguros<br>e la casilla de "Al continuar | U |

2.2. Seleccione la casilla de "Al continuar usando este sitio acepto los <u>términos y privacidad</u> de BCR Seguros"

> Nota: Usted puede loguearse con su usuario de Facebook o su correo electrónico. Puede seleccionar "mantener sesión abierta"

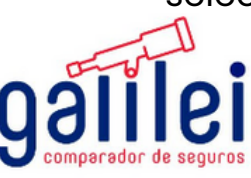

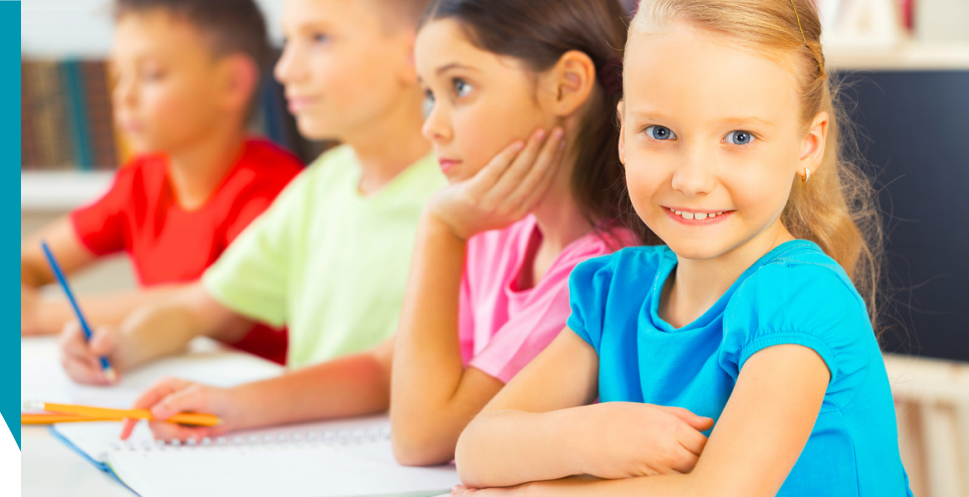

## 3. Cotizaciór Estudiantil

#### Cotización

3.1 Seleccione el ícono que indica "Seguro Estudiantiles".

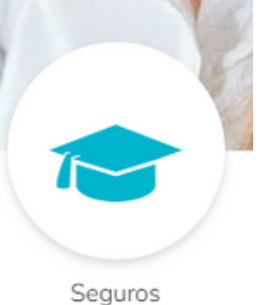

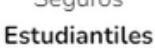

3.2. A continuación se mostrara un cuadro comparativo con las diferentes ofertas:

|                                           | CRUPO   CC, 6000<br>Paga anali<br>Más información | SMISEGUROS<br>Separate vida<br>C 6.11600<br>Paga anal<br>Más información | CRUPO   CONS<br>C7,150 <sup>00</sup><br>Papa anual<br>Más indormación<br>R Cons, Más epidenes 1 |
|-------------------------------------------|---------------------------------------------------|--------------------------------------------------------------------------|-------------------------------------------------------------------------------------------------|
|                                           | Opción 1                                          | Opción 1                                                                 | Opción 2                                                                                        |
| Prima adicional por beneficio<br>COIVD-19 | ×                                                 | c5.722 <sup>00</sup>                                                     | ¢2,600 <sup>00</sup>                                                                            |
| Gastos medicos por accidente              | c 500.000 <sup>00</sup>                           | c 500.000 <sup>00</sup>                                                  | c 500.000 <sup>00</sup>                                                                         |
| Muerte accidental                         | c500.000 <sup>00</sup>                            | ×                                                                        | ¢500.000 <sup>00</sup>                                                                          |
| Gastos funerarios                         | ×                                                 | c 500,000 <sup>00</sup>                                                  | ×                                                                                               |

Nota: Puede deslizar la pantalla hacia abajo, hacia la derecha para ver el cuadro completo.

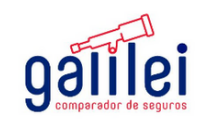

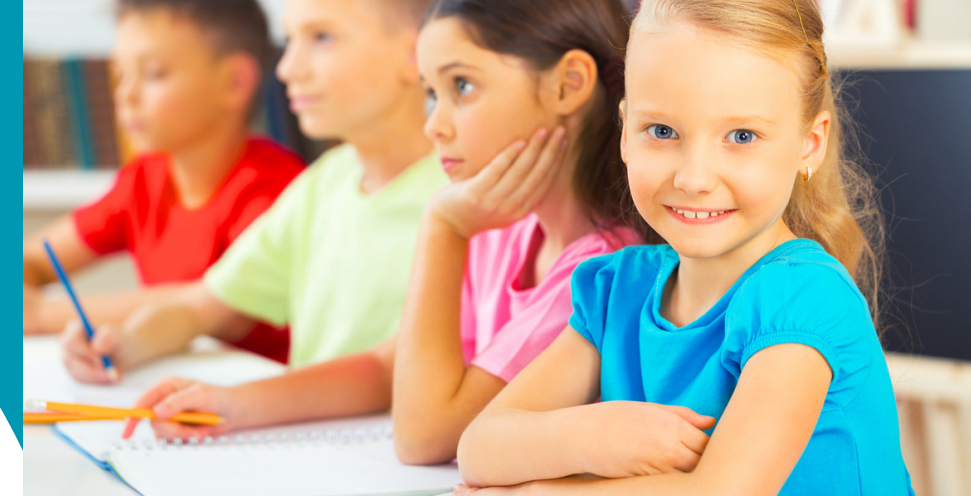

## 3. Cotización Estudiantil

#### Cotización

3.3.Una vez que haya seleccionada la opción de su preferencia, puede seleccionar el botón comprar:

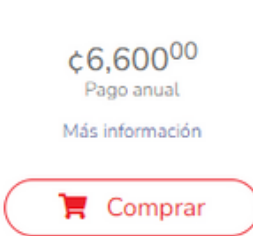

3.4 Se abrirá una ventana donde se le solicitará confirmar la revisión de las condiciones Generales del seguro seleccionado, debe presionar la opción acepto :

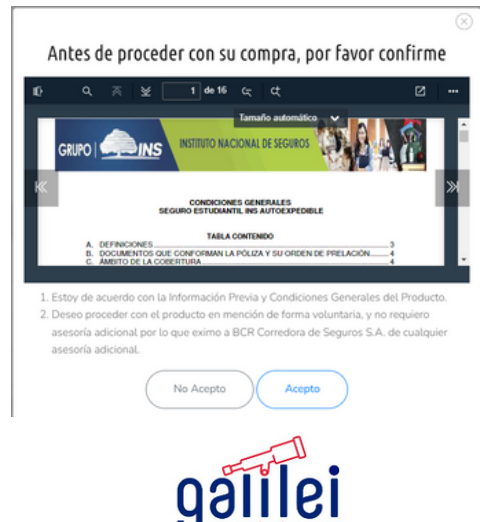

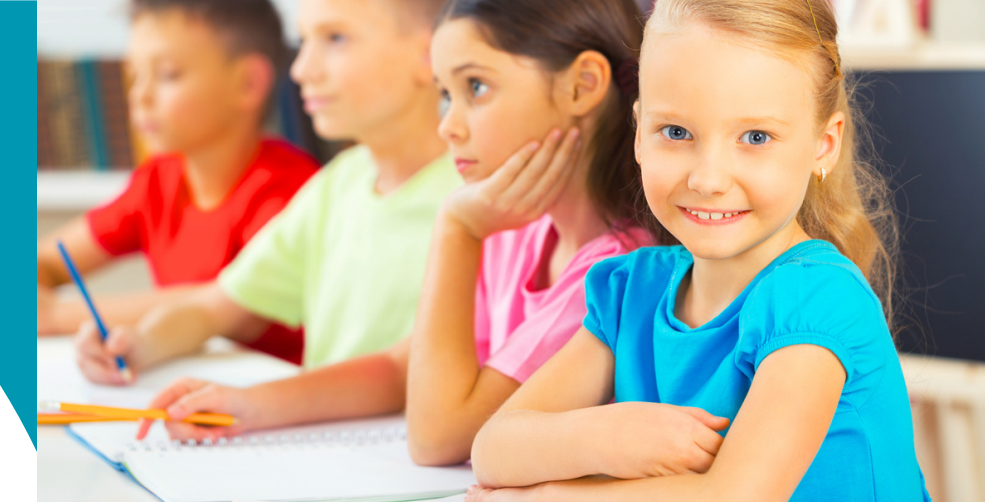

## 4. Compra Seguro Estudiantil

4.1.Se desplegará el siguiente recuadro en el cuál se debe completar la información solicitada del estudiante:

| ¢6,600 <sup>00</sup><br>Pago anual | GRUPO | Da                                     | tos del estudia                  | ante                                |
|------------------------------------|-------|----------------------------------------|----------------------------------|-------------------------------------|
| Prima adicional por                |       | Nombre                                 | Primer Apellido                  | Segundo Apellido                    |
| Gastos medicos por<br>accidente    |       | Tipo de identificación                 |                                  |                                     |
| Muerte accidental                  |       | Número de identificación               |                                  |                                     |
| Gastos funerarios                  |       |                                        |                                  |                                     |
| Incapacidad permanente             |       | Correo electrónico                     | Número                           | telefónico                          |
| o parcial                          |       | Acepto que este correo será el medio o | de notificación oficial hacia mi | persona por la aseguradora o correc |
| Asistencia Básica 🛛                |       | Nacionalidad                           | ✓ País de                        | Nacimiento                          |
| Asistencia opcional                |       |                                        |                                  |                                     |

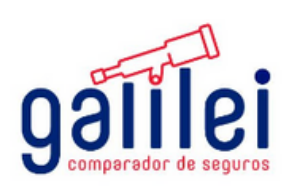

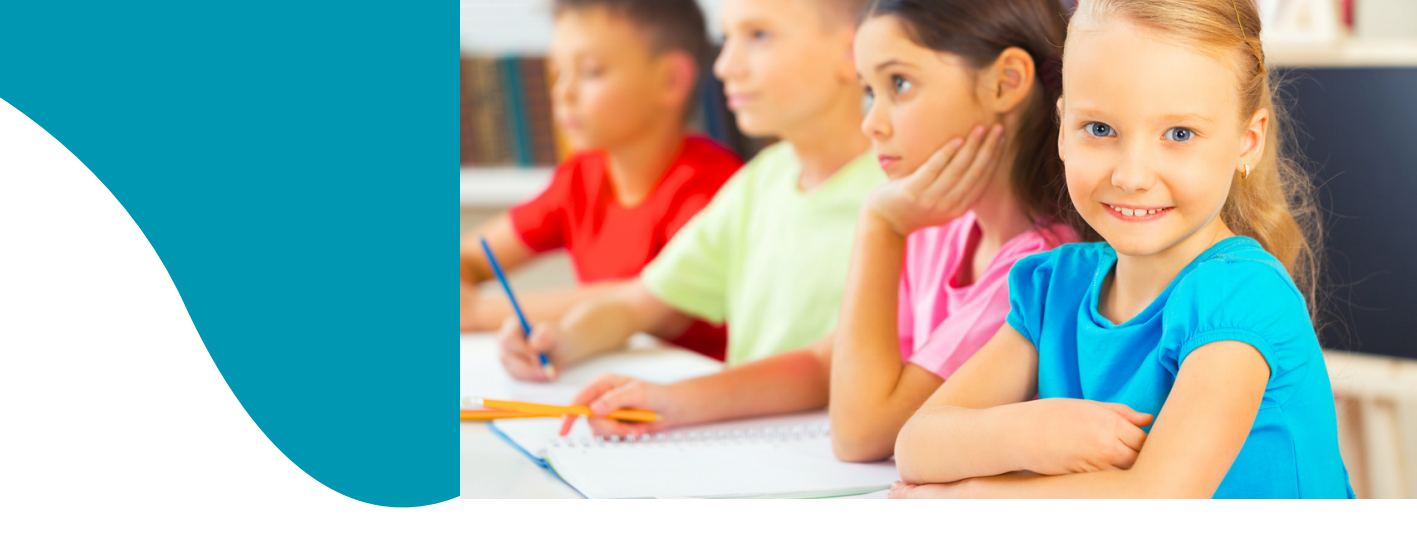

## 4. Compra Seguro Estudiantil

| ID-19.0            | Fecha de naci | miento       |     |   |           |
|--------------------|---------------|--------------|-----|---|-----------|
| as características | Día           | ~            | Mes | ~ | Año       |
| nales              | Género        |              |     |   |           |
|                    |               | Femenino     |     |   | Masculino |
|                    | Dirección     |              |     |   |           |
|                    | Seleccione u  | na provincia |     |   |           |
|                    |               |              |     |   |           |

#### 4.2.Se desplegará el siguiente recuadro en el cuál se debe completar la información del padre de familia en caso de que el estudiante sea menor de edad.

Datos del contratante en caso de menores de edad

| Declaro ser el padre/madre/butor de | l menor de edad con<br>presente seg | suficiente poder y auto<br>uro en su nombre. | ridad parental para la subscripción del |
|-------------------------------------|-------------------------------------|----------------------------------------------|-----------------------------------------|
| Nombre                              | Primer Ap                           | oellido                                      | Segundo Apellido                        |
| Tipo de identificación              |                                     |                                              | ~                                       |
| Número de identificació             | n                                   |                                              |                                         |
| Correo electrónico                  |                                     | Número te                                    | lefónico                                |
| Acepto que este correo será el mo   | dio de notificación                 | oficial hacia mi pers                        | sona por la aseguradora o corredora     |
| lacionalidad 🗸 🗸                    |                                     | País de Na                                   | cimiento 🗸                              |
| echa de nacimiento                  |                                     |                                              |                                         |
| Día 🗸                               | Mes                                 | ~                                            | Año 🗸                                   |

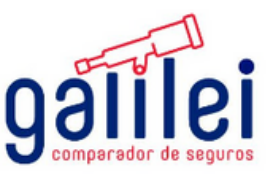

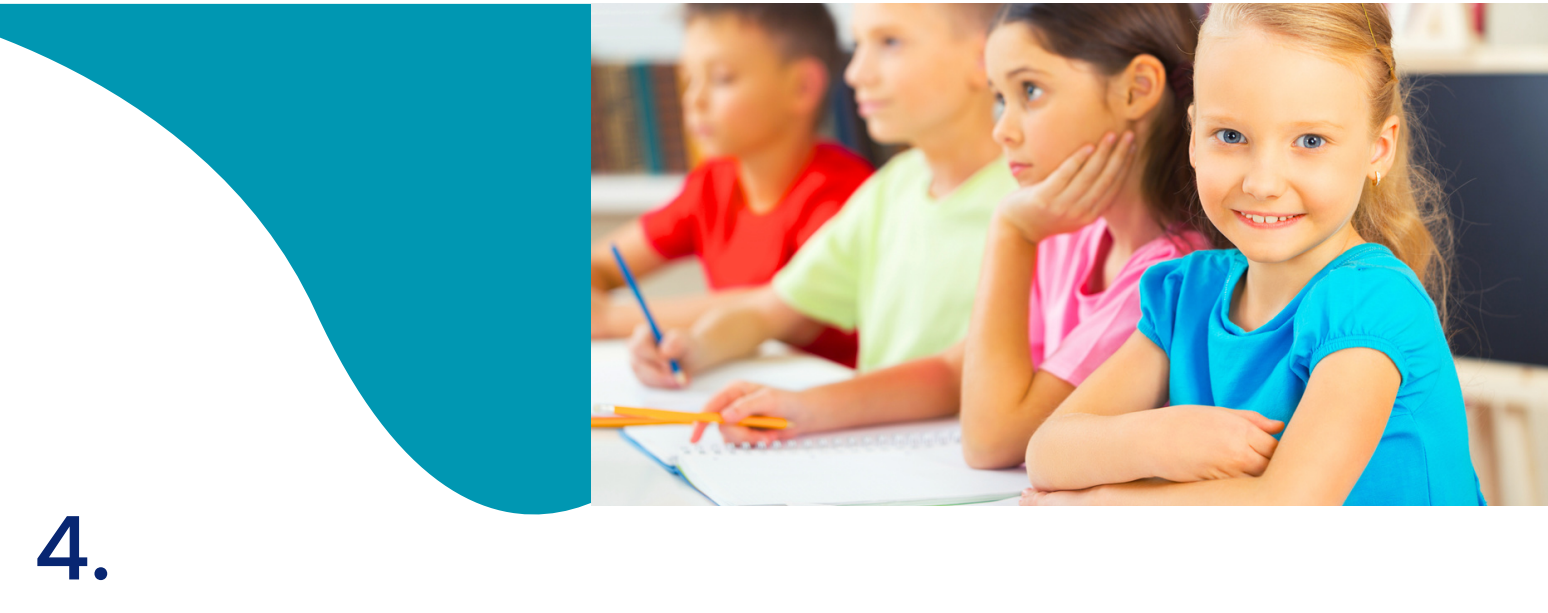

# **Compra Seguro Estudiantil**

Se desplegará el siguiente recuadro en el cuál se debe completar la información del padre de familia en caso de que el estudiante sea menor de edad. Una vez completada dar clip en botón continuar

| Estado Civil             |             |   |
|--------------------------|-------------|---|
| Dirección                |             |   |
| Seleccione una provincia |             |   |
| Seleccione un cantón     |             | • |
| Seleccione un distrito   |             | • |
| Detalle de dirección     |             |   |
|                          |             |   |
|                          |             |   |
|                          | Continuar > |   |
|                          | Continuar > |   |

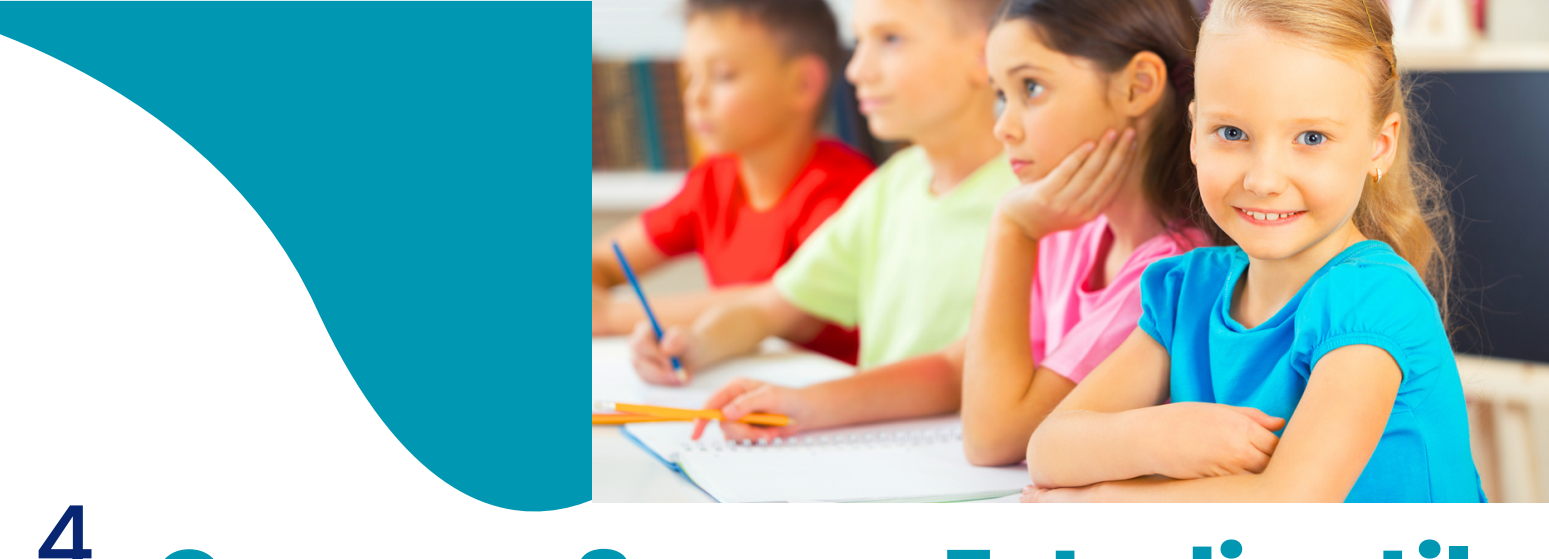

# 4. Compra Seguro Estudiantil

4.3 Se desplegará el siguiente recuadro en el cuál se debe completar la información del beneficiario del seguro y luego dar clip en el botón "continuar"

| ¢6,600 <sup>00</sup> GRUPO   AMAS<br>Pago anual |  | Agregue sus beneficiarios                                                                                            |
|-------------------------------------------------|--|----------------------------------------------------------------------------------------------------|
|                                                 |  | Puede agregar más de uno. Asigne a cada uno un porcentaje del beneficio                                              |
| Prima adicional por<br>beneficio COIVD-19       |  | Notice: Undefined index: beneficiarios in /var/www/html/wp-                                                          |
| Gastos medicos por<br>accidente                 |  | fields.php on line 578 Notice: Undefined index: beneficiario_cont in<br>/var/www.html/wp-content/themes/bcr-seguros- |
| Muerte accidental                               |  | child/functions/partials/common/_form-common-fields.php on line 579                                                  |
| Gastos funerarios                               |  | BENEFICIARIO 1 100 %                                                                                                 |
| Incapacidad permanente<br>o parcial             |  | Nombre Primer Apellido Segundo Apellido                                                                              |
| Asistencia Básica o                             |  | Tipo de identificación                                                                                               |
| Asistencia opcional<br>COVID-19.0               |  |                                                                                                    |
| Otras características                           |  | Número de identificación                                                                                             |
| Coberturas adicionales                          |  | Parentesco                                                                                                    |
| Gastos médicos por                              |  | Parentesco                                                                                                    |

Nota: Importante que puede seleccionar más de un beneficiario al dar clip en icono " +agregar beneficiario. La sumatoria de todos los porcentajes debe ser del 100% Parentesco

| Continuar > Continuar > Conti | Correo electrónico                                                  | Número telefónico                                                                                                    |
|----------------------------------------------------------------------------------------------------|---------------------------------------------------------------------|----------------------------------------------------------------------------------------------------|
| Agregar beneficiario     Continuar >      Continuar >      Continuar      | L<br>Acepto que este correo será el medio                           | de notificación oficial hacia mi persona por la aseguradora o corre                                                           |
| Agregar beneficiario     Continuar >      Continuar >      Contato de seguro cono un instrumenta decuad     |                                                                     |                                                                                                    |
| Continuar ><br>En caso de que se desee nombrar beneficiarios a menores de edad, no se debe señalar a un<br>de edad como representante de los menores para efecto de que, en su representación, cobr<br>ndemnización. Lo anterior porque las legislaciones civiles previenen la forma en que debe<br>designarse tutores, albaceas, representantes de herederos u otros cargos similares y no<br>onsideran al contrato de seguros como un instrumento adecuado para tales designaciones<br>besignación que se hiciera de un mayor de edad como representante de menores benefician<br>paryor de edad, quien en todo caso sólo tendría una obligación moral, pues la designación es<br>tase de beneficiarios en un contrato de seguro le concede el derecho incondicionado de dis<br>les la suma aseurada.                                                                                                    |                                                                     | + Agregar beneficiario                                                                                                    |
| Continuar ><br>En caso de que se desee nombrar beneficiarios a menores de edad, no se debe señalar a un<br>de edad como representante de los menores para efecto de que, en su representación, cobr<br>ndemnización. Lo anterior porque las legislaciones civiles previenen la forma en que debe<br>designarse tutores, albaceas, representantes de herederos u otros cargos similares y no<br>onsideran al contrato de seguros como un instrumento adecuado para tales designaciones<br>designación que se hiciera de un mayor de edad como representante de menores benefician<br>paryor de edad, quien en todo caso solio tendría una obligación moral, pues la designación es<br>tase de beneficiarios en un contrato de seguro le concede el derecho incondicionado de dis<br>de la suma aseurada.                                                                                                    |                                                                     |                                                                                                    |
| En caso de que se desee nombrar beneficiarios a menores de edad, no se debe señalar a un<br>de edad como representante de los menores para efecto de que, en su representación, cobr<br>ndeminización. Lo anterior porque las legislaciones civiles previenen la forma en que debe<br>designarse tutores, albaceas, representantes de herederos u otros cargos similares y no<br>onsideran al contrato de seguros como un instrumento adecuado para tales designaciones<br>designación que se hiciera de un mayor de edad como representante de menores benefician<br>paror de edad, quien en todo caso sólo tendría una obligación moral, pues la designación<br>sace de beneficiarios en un contrato de seguro le concede el derecho incondicionado de dis<br>de la suma aserurada.                                                                                                    |                                                                     | ( Continuar > )                                                                                                    |
| En vaso ve que se ousse nomonar belencianos a menores ao ecada, no se debe señalar a un<br>de ediad como representantar de los menores para efecto de que, en su representación, cob<br>ndeminización. La anterior porque las legislaciones civiles previenen la forma en que debe<br>designanse tutores, albaceas, representantes de herederos u otros cargos similares y no<br>onsideran al contrato de seguros como un instrumento adecuado para tales designaciones<br>designación que se hiciera de un mayor de edud como representante de menores benefician<br>paror de edud, quien en todo caso sólo tendría una obligación moral, pues la designación<br>sace de beneficianios en un contrato de seguro le concede el derecho incondicionado de dis<br>de la suma aserurada.                                                                                                    | En enco do que co docos                                             | hanaficiarias a manaras da adad un se debe                                                                                    |
| ndemnización. Lo anterior porque las legislaciones civiles previenen la forma en que debe<br>designarse tutores, albaceas, representantes de herederos u otros cargos similares y no<br>onsideran al contrato de seguros como un instrumento adecuado para tales designación<br>designación que se hiciera de un mayor de edad como representante de menores beneficiar<br>furante la minoría de edad de ellos. Legalmente puede implicar que se nombra beneficiario<br>mayor de edad, quien en todo caso sólo tendría una obligación moral, pues la designación<br>case de beneficiarios en un contrato de seguro le concede el derecho incondicionado de dis<br>de la suma aserurada.                                                                                                    | En caso de que se desee nombrar<br>de edad como representante de la | o benenciarios a menores de edad, no se debe senatar a un ma<br>os menores para efecto de que, en su representación, cobre la |
| designarse tutores, albaceas, representantes de herederos u otros cargos similares y no<br>consideran al contrato de seguros como un instrumento adecuado para tales designación<br>designación que se hiciera de un mayor de edad como representante de menores beneficias<br>furante la minoría de edad de ellos, legalmente puede implicar que se nombra benefician<br>mayor de edad, quien en todo caso sólo tendría una obligación moral, pues la designación e<br>sace de beneficiarios en un contrato de seguro le concede el derecho incondicionado de dis<br>de la suma aservarda.                                                                                                    | indemnización. Lo anterior porque                                   | las legislaciones civiles previenen la forma en que debe                                                                      |
| consideran al contrato de seguros como un instrumento adecuado para tales designaciones<br>designación que se hiciera de un mayor de edad como representante de menores beneficiari<br>unante la minoría de edad de ellos. Legalmente puede implicar que se nombra beneficiario<br>mayor de edad, quien en todo caso sólo tendría una obligación moral, pues la designación o<br>sace de beneficiarios en un contrato de seguro le concede el derecho incondicionado de dis<br>de la suma aseurada.                                                                                                    | designarse tutores, albaceas, repr                                  | esentantes de herederos u otros cargos similares y no                                                                         |
| designación que se hiciera de un mayor de edad como representante de menores beneficias<br>durante La minoría de edad de ellos. Legalmente puede implicar que se nombra beneficiario<br>mayor de edad, quien en todo caso sólo tendría una obligación moral, pues la designación<br>asce de beneficiarios en un contrato de seguro le concede el derecho incondicionado de dis<br>de la suma aserurada.                                                                                                    | consideran al contrato de seguros                                   | como un instrumento adecuado para tales designaciones. La                                                                     |
| Jurante la minoría de edad de ellos, legalmente puede implicar que se nombra beneficiario<br>mayor de edad, quien en todo caso sólo tendría una obligación moral, pues la designación r<br>nace de beneficiarios en un contrato de seguro le concede el derecho incondicionado de dis<br>de la suma asecurada.                                                                                                    | designación que se hiciera de un r                                  | mayor de edad como representante de menores beneficiarios                                                                     |
| mayor de edad, quien en todo caso sólo tendría una obligación moral, pues la designación e<br>sace de beneficiarios en un contrato de seguro le concede el derecho incondicionado de dis<br>de la suma asecurada.                                                                                                    | durante la minoría de edad de ello                                  | os, legalmente puede implicar que se nombra beneficiario al                                                                   |
| sace de beneficiarios en un contrato de seguro le concede el derecho incondicionado de dis<br>de la suma asecurada.                                                                                                    | mayor de edad, quien en todo cas                                    | o sólo tendría una obligación moral, pues la designación que                                                                  |
| le la suma asegurada.                                                                                                    | hace de beneficiarios en un contra                                  | ito de seguro le concede el derecho incondicionado de dispor                                                                  |
|                                                                                                    | de la suma asegurada.                                               |                                                                                                    |
|                                                                                                    |                                                                     |                                                                                                    |
| 1                                                                                                    |                                                                     | -1                                                                                                    |

U comparador de seguros

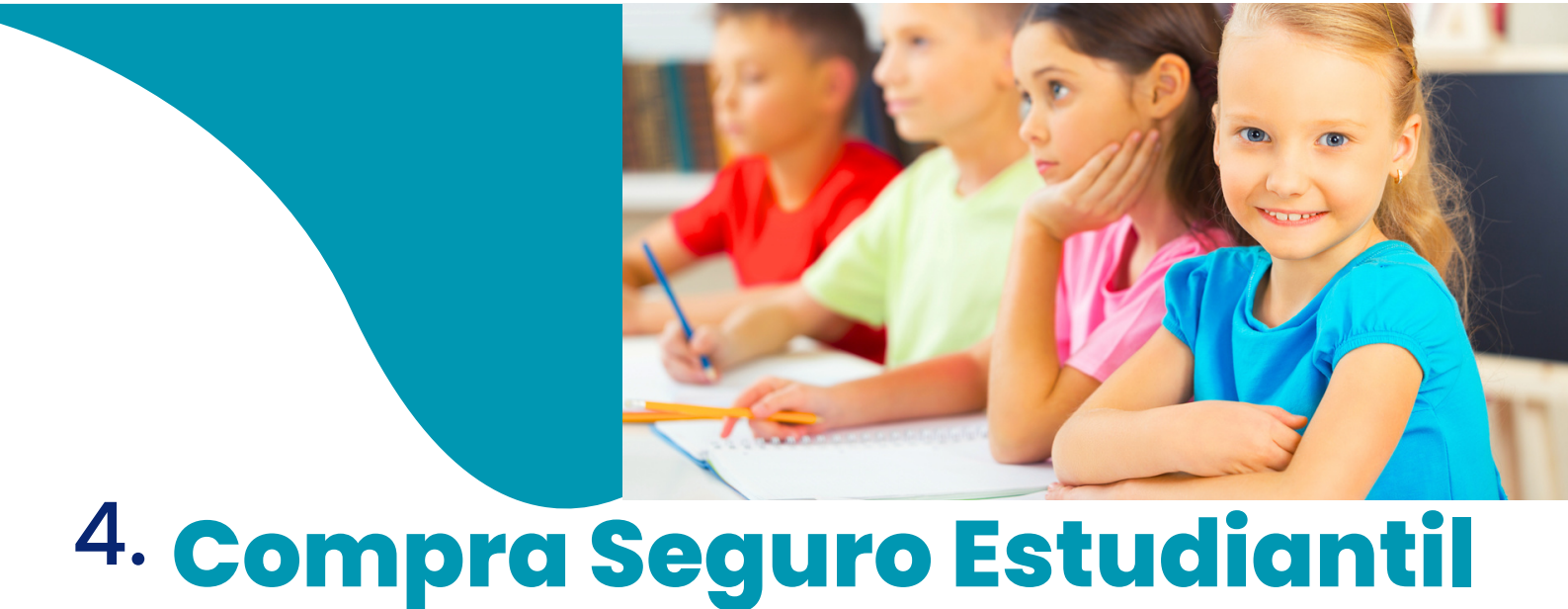

4.4. Complete los datos de la tarjeta y seleccione la opción completar pago.

Nota: importante marcar la casilla donde indica "Declaro que la información completada en el presente proceso es verdadera y ha sido digitada por la persona cuyo nombre fue antes indicado, por lo que eximo de responsabilidad a BCR Corredora de Seguros S.A. por cualquier falsedad o inexactitud en la misma"

| Prima adicional por<br>beneficio COIVD-19 |   |                                                                                                    | ¢6,600<br>Pago anua                                                                                                    | <sup>я</sup><br>)оо                                                                                                  |
|-------------------------------------------|---|----------------------------------------------------------------------------------------------------|----------------------------------------------------------------------------------------------------|----------------------------------------------------------------------------------------------------|
| Gastos medicos por<br>accidente           |   |                                                                                                    | Camalataraa                                                                                                    |                                                                                                    |
| Muerte accidental                         |   |                                                                                                    | Comptetui pe                                                                                                    | igo i                                                                                                    |
| Gastos funerarios                         |   | Dec<br>digi                                                                                                    | Laro que la información completada en el pre-<br>tada por la persona cuyo nombre fue antes in                                                                                                    | sente proceso es verdadera y ha sido<br>idicado, por lo que eximo de responsat<br>alsochad o inexactitud en la miema |
| ncapacidad permanente                     |   | ALC                                                                                                    | ompletar su pago autoriza a Galilei - Compa                                                                                                    | rador de Seguros propiedad de BCR                                                                                    |
| Parata Palata a                           |   | Con                                                                                                    | redora de Seguros a realizar un cargo por ¢6<br>tratar el seguro seleccionado. Se enviará com                                                                                                    | 600 <sup>00</sup> en el medio de pago indicado p<br>probante y documentación pertinente                              |
|                                           |   |                                                                                                    |                                                                                                    |                                                                                                    |
| •                                         | • | <b>(</b>                                                                                                    | DATOS DE LA TARJETA                                                                                                    |                                                                                                    |
|                                           |   |                                                                                                    |                                                                                                    |                                                                                                    |
|                                           |   | Número de te                                                                                                    | VISA                                                                                                    |                                                                                                    |
|                                           |   | Número de ta<br>1234 5678                                                                                               | VISA <b>100</b><br>rjeta<br>9012 3456                                                                                                    |                                                                                                    |
|                                           |   | Número de ta<br>1234 5678<br>Fecha de veno                                                                              | v/5A 9012 3456 imiento                                                                                                    |                                                                                                    |
|                                           |   | Número de ta<br>1234 5678<br>Fecha de veno<br>12 / 29                                                                   | V/SA 9012 3456                                                                                                    |                                                                                                    |
|                                           |   | Número de ta<br>1234 5678<br>Fecha de veno<br>12 / 29<br>Código de seg                                                  | vrsa series vrsa vrsa vrsa vrsa vrsa vrsa vrsa vrs                                                                                                    |                                                                                                    |
|                                           |   | Número de ta<br>1234 5678<br>Fecha de venc<br>12 / 29<br>Código de seg<br>123                                           | vrsa operation of the second second s |                                                                                                    |
|                                           |   | Número de ta<br>1234 5678<br>Fecha de venc<br>12 / 29<br>Código de seg<br>123<br>Código de 3 dígh                       | vrsa<br>rjeta<br>9012 3456<br>imiento<br>uridad (CVV) ?<br>subicado en el reverso de su tarjeta                                                                                                    |                                                                                                    |
|                                           |   | Número de ta<br>1234 5678<br>Fecha de venc<br>12 / 29<br>Código de seg<br>123<br>Código de 3 digo<br>2 ¿Quier<br>que no | vrsa<br>jeta<br>9012 3456<br>imiento<br>uridad (CVV) ⑦<br>os ubicado en el reverso de su tarjeta<br>es que guardemos este medio de pagro<br>o tengas que ingresarlo nuevamente?                                                                                                    | p para                                                                                                    |
|                                           |   | Número de ta<br>1234 5678<br>Fecha de venc<br>12 / 29<br>Código de seg<br>123<br>Código de 3 dígh                       | VISA CONTINUAR                                                                                                    | D para                                                                                                    |
|                                           |   | Número de ta<br>1234 5678<br>Fecha de venc<br>12 / 29<br>Código de seg<br>123<br>Código de 3 digi                       | VISA<br>rjeta<br>9012 3456<br>imiento<br>uridad (CVV) ⑦<br>os ubicado en el reverso de su tarjeta<br>es que guardemos este medio de pagro te targas que ingresarlo nuevamente?<br>CONTINUAR                                                                                                    | ■<br>para                                                                                                    |
|                                           |   | Número de ta<br>1234 5678<br>Fecha de venc<br>12 / 29<br>Código de seg<br>123<br>Código de 3 dígit<br>Quier<br>que no   | VISA CONTINUAR                                                                                                    | o para                                                                                                    |

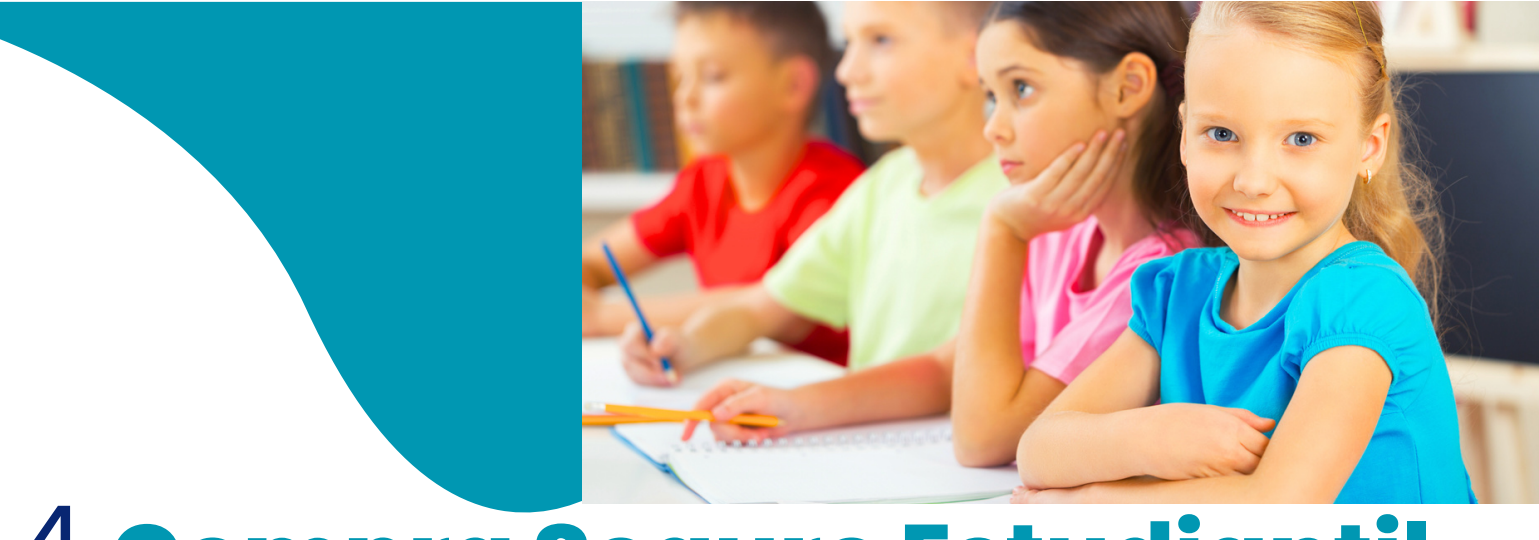

# 4. Compra Seguro Estudiantil

4.6. Al correo indicado previamente, estará llegando un código de confirmación el cual debe ser digitado en el espacio donde se muestra la numeración "123456" :

| Verificación                                                                                        |   |
|----------------------------------------------------------------------------------------------------|---|
| Ingresa el código de verificación que te hemos enviado al correo electrónico<br>HESOJUF@HOTMAIL.COM | • |
| 123456                                                                                              |   |
| O Podrás reenviar el código en 00:49                                                                |   |
| No volver a solicitar el código de verificación en este dispositivo para<br>futuros pagos           |   |
| CONTINUAR                                                                                           |   |

Cancelar

Una vez finalizado el trámite, usted recibirá en su correo electrónico, la notificación de la emisión de su póliza y las condiciones particulares de la misma, remitidas por la Compañía Aseguradora elegida.

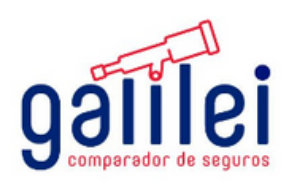